## Configuration for Linux-based computer (Ubuntu 9.0x and above)

The Lehman College Wireless network broadcasts the SSID (Service Set Identifier), upon launching your web browser; most of the wireless enabled devices will be associated to the Lehman wireless network automatically. Access to the Lehman's wireless networks will require all authorized users in all areas to authenticate to the wireless network using their assigned Lehman's LDAP Account username and password. Only authenticated access to the Lehman wireless network is permitted.

For the first time wireless users, please follow the steps to add the Lehman wireless network connection to your Linux computer.

• Right click the wireless signal icon on the upper right corner and select **Edit Connections** 

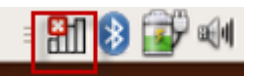

• Choose the Wireless tab, and click Add

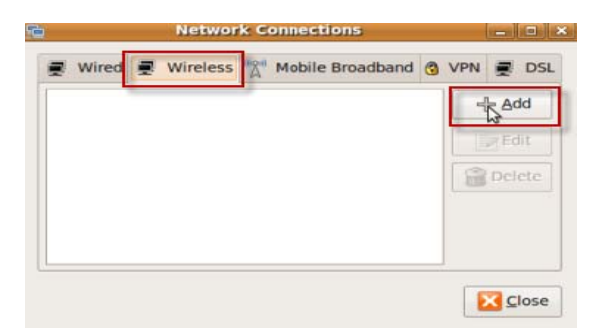

• Enter your choice of the Connection name,

and enter lehman\_college in the SSID name field and select Mode: Infrastructure

|                                               | Edi      | ting lehn   | nan_college   | ×       |
|-----------------------------------------------|----------|-------------|---------------|---------|
| Connection name: lehman_college               |          |             |               |         |
| Connect automatically                         |          |             |               |         |
| Wireless                                      | Wireles  | s Security  | IPv4 Settings |         |
| SSID:                                         | [        | lehman_co   | ollege        |         |
| Mode:                                         | [        | Infrastruct | ture          | ~       |
| BSSID:                                        | [        |             |               |         |
| MAC ad                                        | dress: [ |             |               |         |
| <u>мт</u> u:                                  | [        | automatic   |               | 🗘 bytes |
|                                               |          |             |               |         |
|                                               |          |             |               |         |
|                                               |          |             |               |         |
|                                               |          |             |               |         |
|                                               |          |             |               |         |
| Available to all users Available to all users |          |             |               |         |

Click Wireless Security tab and select Security: None

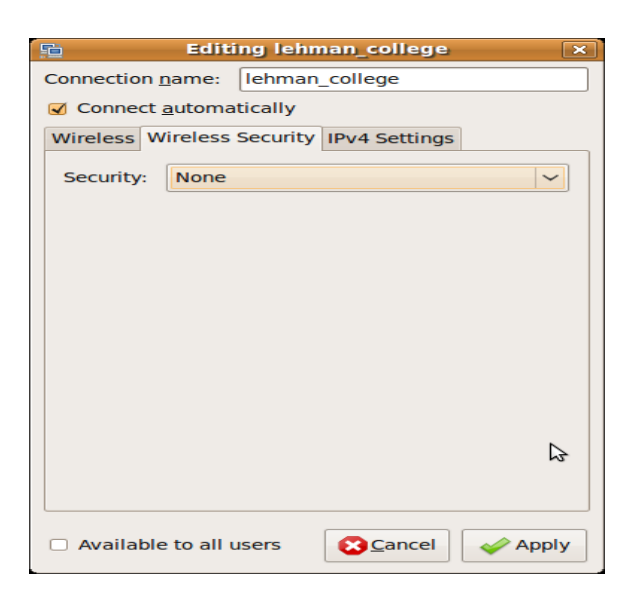

## • Click Apply

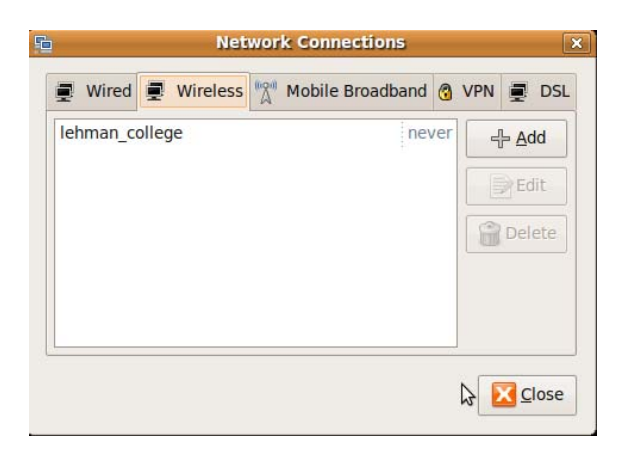

Click Close

• You should see the wireless signal icon turn blue and a brief pop-up showing **lehman\_college Connection Established** 

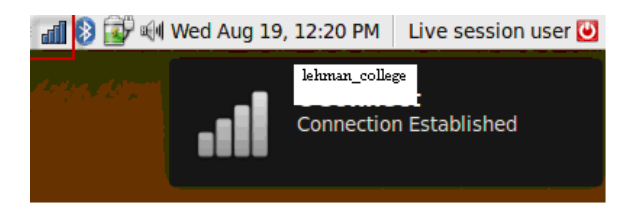

- Open the Firefox web browser
- The browser will be redirected to the Lehman wireless network web login page
- Enter your Lehman's LDAP username and password

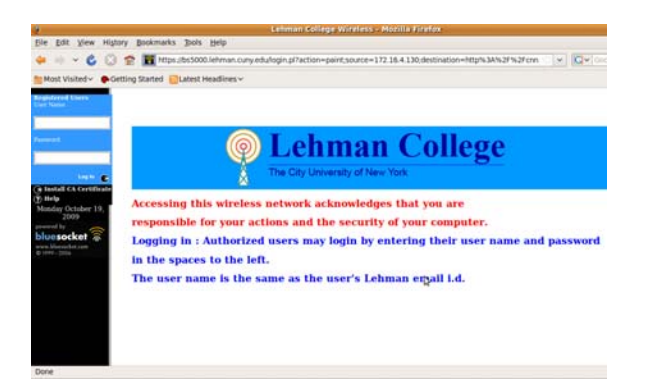

- Click "Login"
- Your Linux computer is now ready to use the wireless network.